# SCHEDULING AN EXAM IN AIM

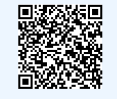

click QR code for website

#### FROM THE MAIN PAGE, NAVIGATE TO "ALTERNATIVE TESTING"

| Back to My Profile                                                                                                    | PRINTING FACULTY NOTIFICATION LETTER IN PDF                                                                                                    |  |  |  |  |  |  |
|----------------------------------------------------------------------------------------------------|----------------------------------------------------------------------------------------------------|--|--|--|--|--|--|
| SMS (Text Messaging)<br>Status: OFF<br>Update Preference                                                                                                    | Note: It may take up to 10 seconds to generate each PDF file. Important Note: Your notification letter will be listed below if we have sent them to your faculty. Please contact our office if you have any questions or concerns. Select Class: Select One  Generate PDF                                                         |  |  |  |  |  |  |
| <ul> <li>Home</li> <li>My Dashboard</li> <li>My Profile</li> <li>SMS (Text Messaging)</li> <li>Additional Accommodation<br/>Request Form</li> <li>My Mailbox (Sent E-Mails)</li> </ul> | LIST ACCOMMODATIONS FOR SUMMER 2022         Refine Search Result:       Search All         Refine Search         Previous Term       Term: Summer 2022                                                                                                    |  |  |  |  |  |  |
| <ul> <li>My Accommodations</li> <li>My Eligibility</li> <li>List Accommodations</li> <li>Alternative Testing</li> <li>Notetaking Services</li> <li>My Documents</li> </ul>             | CRDS BC1234.01 - Cards Testing Aim Out (CCN: 12345)       Modify Request Cancel Request         Instructor(s):       ANGELENE PRENDERGAST-SANTIAGO, SOHIRA IDREES         Pays and Time(s):       MWF at 10:10 AM - 11:25 AM         Pate Range(s):       07/05/2022 - 08/09/2022         Location(s):       Alt 101 (Campus: BC) |  |  |  |  |  |  |

## CHOOSE THE CLASS THAT YOU WANT TO SCHEDULE AN EXAM FOR

|  | Alternative Testing Contract(s)                                                                                                    |                               |  |  |  |  |
|--|----------------------------------------------------------------------------------------------------|-------------------------------|--|--|--|--|
|  | Below is the list of all Alternative Testing Contract(s) submitted through the system.<br>If you do not see your course listed, this means that your <b>Alternative Testing Contract</b> HAS NOT BEEN COMPLETED and you are unable<br>to schedule alternative testing at this time.<br>Please contact our office as soon as possible if your exam date is approaching so that your room can be properly scheduled. |                               |  |  |  |  |
|  |                                                                                                    |                               |  |  |  |  |
|  |                                                                                                    |                               |  |  |  |  |
|  | Select Class: 🗸 Select One                                                                                                    | <u>[</u>                      |  |  |  |  |
|  | CRDS BC1234.01 -                                                                                                    | CARDS Testing AIM Out (12345) |  |  |  |  |

Don't see your class listed? Please email cards@barnard.edu ASAP! After selecting the course, click the "Schedule an Exam" button.

# SCHEDULING AN EXAM IN AIM

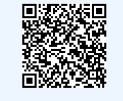

click QR code for website

### COMPLETE THE REQUESTED INFORMATION

| Days                                                                                               | Time Start           | Time End          | Date Range                     | Location       |  |
|----------------------------------------------------------------------------------------------------|----------------------|-------------------|--------------------------------|----------------|--|
| MWE                                                                                                | 10:10 AM             | 11:25 AM          | 07/05/2022 - 08/09/2022        | Alt 101        |  |
| Exam Detail                                                                                        |                      |                   |                                |                |  |
| Alternative Te                                                                                     | sting Contract Type: | Alternative Testi | ng Contract Summer 2022        |                |  |
| Request Type 🖭 Midterm 🗸                                                                           |                      |                   |                                |                |  |
| View: Exam Schedule Availability                                                                   |                      |                   |                                |                |  |
| Date 1: 06/22/2022 III<br>Hint: Enter date in the following format Month/Day/Year (i.e. 12/31/2010 |                      |                   |                                | . 12/31/2010). |  |
| Time <u>*</u> : <b>9</b> AM · <b>00</b> · ·                                                        |                      |                   |                                |                |  |
|                                                                                                    |                      | Services Req      | uested (As Applicable) *       | Time 1.50x     |  |
| Additional Note: Leave any additional notes here!                                                  |                      |                   |                                |                |  |
|                                                                                                    |                      | Add Exam Requ     | est Back to Testing Requests C | Dverview       |  |

Select the type of exam (midterm or final), the date and time, any accommodations you're requesting for the specific exam, and add any notes.

Please schedule your exam at the same time as your class unless you have an exception approved by your professor.

Exams must be scheduled 7-10 business days ahead of time.

#### WANT TO KNOW IF YOU'VE COMPLETED THE REQUEST?

| Status: OFF                                                   |                                                                            |                    |  |  |  |  |  |
|---------------------------------------------------------------|----------------------------------------------------------------------------|--------------------|--|--|--|--|--|
| Update Preference                                             | CLASS: CRDS BC1234.01 - Cards Testing Aim Out (CCN: 12345)                 |                    |  |  |  |  |  |
| Home     My Dashboard                                         | View All Upcoming Exam Requests                                            |                    |  |  |  |  |  |
| > My Profile                                                  |                                                                            |                    |  |  |  |  |  |
| > SMS (Text Messaging)                                        | UPCOMING EXAM REQUEST(S) FOR THE CURRENT CLASS                             |                    |  |  |  |  |  |
| <ul> <li>Additional Accommodation<br/>Request Form</li> </ul> | Midterm - Wednesday, June 22, 2022 - 09:00 AM - 11:15 AM (135) Modify Requ | est Cancel Request |  |  |  |  |  |
| > My Mailbox (Sent E-Mails)                                   | Status: Processing                                                         |                    |  |  |  |  |  |
|                                                               | Approved Accommodation(s):                                                 |                    |  |  |  |  |  |
| ¥ My Accommodations                                           | <ul> <li>Distraction reduced testing environment</li> </ul>                |                    |  |  |  |  |  |
| > My Eligibility                                              | <ul> <li>Extra Time 1.50x</li> </ul>                                       |                    |  |  |  |  |  |
| > List Accommodations                                         | Request Entered on Monday, June 06, 2022 at 02:01:55 PM                    |                    |  |  |  |  |  |
| > Alternative Testing                                         |                                                                            |                    |  |  |  |  |  |
| > Notetaking Services                                         |                                                                            |                    |  |  |  |  |  |

Click "View All Upcoming Exam Requests" to see any requests that are processing or approved.

If your exam says "Processing" that means you've completed your part of scheduling an exam!